## Next Steps

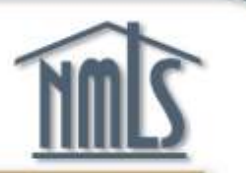

- 1. Provide your company access to your NMLS record so that they can sponsor your license (if their license is managed through NMLS).
- 2. Follow-up on your license status.

The next few slides will show you how.

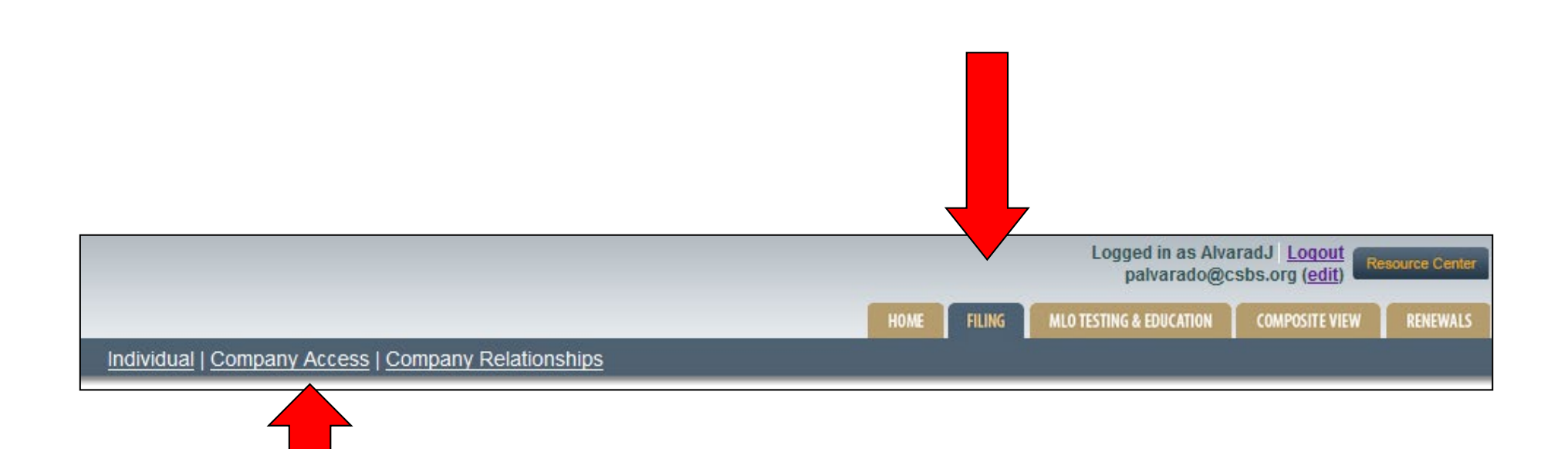

### To provide Company Access to your NMLS record: 1. Login to NMLS 2. Click the Filing tab 3. Click Company Access

| ou are currently: |                                                                                                    |   |
|-------------------|----------------------------------------------------------------------------------------------------|---|
| Company Access    | Company Access                                                                                                    |   |
|                   |                                                                                                    | 2 |
|                   |                                                                                                    |   |
|                   | Companies listed below have been granted access to your record. Access allows a company to view your record, submit a filing to a regulatory agency, create an employment relationship, and sponsor specific licenses. Any submission to a regulatory agency requires your review and attestation.                                                                                                    |   |
|                   | Current Company Access                                                                                                    |   |
|                   | Company ID Company Name Company Main Address                                                                                                    |   |
|                   | 14799Rainy Days Mortgage800 12th Avenue<br>Worcester, South Carolina 58692                                                                                                    |   |
|                   | 26152 Mortgage Associates, Inc. 22 Hampton Avenue<br>Jamestown, Pennsylvania 78956                                                                                                    |   |
|                   | To grant a company access, click Add to search for the company. To remove access, select the checkbox(es) above and click Remove.                                                                                                    |   |
|                   | NOTE: You cannot remove a company's access to your record if you have an employment relationship with the company. To terminate an employment relationship with a company and remove access, select Company Relationships above. You will also need to update your Employment History by submitting an amended individual filing when employment is changing. See the Employment Changes Quick Guide for help with this process. |   |
|                   |                                                                                                    |   |
|                   | Add Remove                                                                                                    |   |
|                   | ©2012 SRR   All Rights Reserved   SRR is a trademark of the State Regulatory Registry   <u>Privacy Policy   Download PDF Reader</u><br>For additional information, please visit the <u>NMLS Resource Center</u>   For help with navigation please contact the NMLS Call Center at (240) 388-4444.                                                                                                    |   |

### Click Add.

| order to find a compan<br>jurisdiction in which t | y, you must search by the company's<br>he company holds a license. You sho | NMLS ID or the name of the company. To narrow the search further you may additionally search by<br>uld request this information from the company itself. |
|---------------------------------------------------|----------------------------------------------------------------------------|----------------------------------------------------------------------------------------------------|
| ID:                                               |                                                                            |                                                                                                    |
| me: June Bug Mortgage                             |                                                                            |                                                                                                    |
| ate:                                              | <b>v</b>                                                                   |                                                                                                    |
|                                                   |                                                                            | Sauth Canal Class                                                                                                    |

## Obtain the NMLS ID from your company. Enter the company NMLS ID number or the company exact name and click Search.

| You are currently:<br>★ State<br>Company Access | Со | mpan       | y Access                       |                                     |                                                       |                            |                                                      |                                                    |                                                        |                                                                                        |       |
|-------------------------------------------------|----|------------|--------------------------------|-------------------------------------|-------------------------------------------------------|----------------------------|------------------------------------------------------|----------------------------------------------------|--------------------------------------------------------|----------------------------------------------------------------------------------------|-------|
|                                                 |    |            |                                |                                     |                                                       |                            |                                                      |                                                    |                                                        |                                                                                        | 😤 😓 🕖 |
|                                                 | Fr | rom the se | arch results below, select f   | he company you wish to              | grant access to and                                   | click Sa                   | ave.                                                 | <b>6</b> (                                         | D (10)                                                 |                                                                                        |       |
|                                                 |    | NMLS       | ID Name<br>General Mortgage Co | Matched Name<br>General Mortgage Co | Street<br>1234 Market Street                          | South                      | State<br>North Carolina                              | Country<br>United States                           | 58552                                                  | -                                                                                      |       |
|                                                 |    |            | Contrai Mongago Co.            | Contrait mongago co.                |                                                       | oouu                       |                                                      |                                                    |                                                        |                                                                                        |       |
| ŕ                                               |    |            |                                |                                     |                                                       |                            | Save                                                 | New Search                                         | Cancel                                                 |                                                                                        |       |
|                                                 |    |            |                                |                                     | ©2012 SRR   All Rig<br>For additional information, pl | hts Reserv<br>ease visit t | ved   SRR is a tradema<br>he <u>NMLS Resource Ce</u> | ark of the State Regul<br>anter   For help with na | atory Registry   <u>Priva</u><br>vigation please conta | acy Policy I <u>Download PDF Reader</u><br>act the NMLS Call Center at (240) 388-4444. |       |

## Check the box next to the company or branch you are associated with and click Save.

| You are currently: |                                                                                                    |   |
|--------------------|----------------------------------------------------------------------------------------------------|---|
| ★ State ▼          |                                                                                                    |   |
| Company Access     | Company Access                                                                                                    |   |
|                    |                                                                                                    |   |
|                    |                                                                                                    | 2 |
|                    | Companies listed below have been granted access to your record. Access allows a company to view your record, submit a filing to a regulatory agency, create an employment relationship, and sponsor specific licenses. Any submission to a regulatory agency requires your review and attestation.                                                                                                    |   |
|                    |                                                                                                    |   |
|                    | Company ID Company Name Company Main Address                                                                                                    |   |
|                    | 14/99 Rainy Days Mortgage 800 12th Avenue<br>Worcester, South Carolina 58692                                                                                                    |   |
|                    | 26152 Mortgage Associates, Inc. 22 Hampton Avenue<br>Jamestown, Pennsylvania 78956                                                                                                    |   |
|                    | To grant a company access, click Add to search for the company. To remove access, select the checkbox(es) above and click Remove.                                                                                                    |   |
|                    | NOTE: You cannot remove a company's access to your record if you have an employment relationship with the company. To terminate an employment relationship with a company and remove access, select <b>Company Relationships</b> above. You will also need to update your Employment History by submitting an amended individual filing when employment is changing. See the <u>Employment Changes Quick Guide</u> for help with this process. |   |
|                    |                                                                                                    |   |
|                    | Add Remove                                                                                                    |   |
|                    | ©2012 SRR   All Rights Reserved   SRR is a trademark of the State Regulatory Registry   <u>Privacy Policy</u>   <u>Download PDF Reader</u><br>For additional information, please visit the <u>NMLS Resource Center</u>   For help with navigation please contact the NMLS Call Center at (240) 388-4444.                                                                                                    |   |

### The company selected now has access to your NMLS record.

### Notify your company that access has been granted so they can sponsor your license.

# Viewing your Status in NMLS

| NMC                | Logged in as Alvarad J Logout<br>(edit) Resource Cer                                                                                                    |
|--------------------|----------------------------------------------------------------------------------------------------|
|                    | HOME FILING MLD TESTING & EDUCATION COMPOSITE VIEW RENEWA                                                                                                    |
| You are currently: | View Individual                                                                                                    |
| State View Home    | View - Home                                                                                                    |
|                    | 2.2 HELP                                                                                                    |
|                    | VIEWING INDIVIDUAL RECORDS                                                                                                    |
|                    | The record of an individual (registrant/licensee, control person, qualifying individual or branch manager) can be wed here. You may view your own record (including historical filings), the status of license/registration requests made through NMLS, state-specific requirements placed on your record by the regulators, and information regarding company view your own second (including historical filings), the status of license/registration compliance results, the status of criminal background check and credit requests, and any regulatory actions associated with your record. |
|                    | To view your record, select View Individual above.                                                                                                    |
|                    | To edit your record, select the FILING tab above.                                                                                                    |
|                    | NOTE: Any company to whom you have granted access to your record can also view the above items.                                                                                                    |
|                    | Individuals are fully accountable for information contained in their record in NMLS each time they attest to a filing.                                                                                                    |

## To check your license, test, CBC, and education status:

### 1. Click the Composite View tab

2. Click View Individual

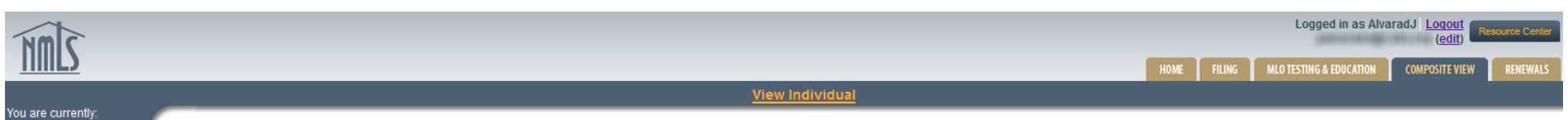

View Personal Information

View Relations View MU2 Associations View Renewals Attestation Hist View Historical View Education Record View Testing Information View Criminal Background Check Requests View Regulatory Actions and T&E Investigations Snapshot

State

View License/Registration List

| Alvarado (4      | 4617)                                            |                              |             |                          |                  |                   |                              |                            |
|------------------|--------------------------------------------------|------------------------------|-------------|--------------------------|------------------|-------------------|------------------------------|----------------------------|
| License Number   | License Name                                     | Status                       | Status Date | Original<br>License Date | License<br>Items | Adverse<br>Status | Current<br>Renewal<br>Status | Renewed<br>Through<br>Year |
| CA-BRE: B20201   | California - BRE Real Estate Broker License      | Terminated - Failed to Renew | 12/9/2013   | 2/28/2011                | 2                | No                | Renewal Requested            |                            |
| CA-BRE: 11230012 | California - BRE Real Estate Salesperson License | Terminated - Failed to Renew | 12/9/2013   | 1/20/2011                | 2                | No                | Renewal Requested            |                            |
| FL:400512        | Florida Mortgage Loan Originator License         | Approved                     | 1/23/2014   | 1/20/2011                | <u>0</u>         | No                | Failed To Renew              | 2014                       |
|                  | Washington Loan Originator License               | Pending - Incomplete         | 12/17/2013  |                          | <u>0</u>         | No                |                              |                            |

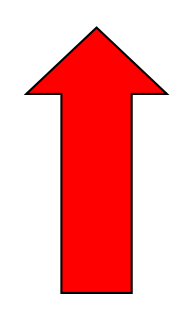

Click View License/Registration List on the left navigation panel. Filings you have submitted will appear with the current status. Click on the link under License Items to see Requirements or Deficiencies noted by the Regulator.

A Pending-Incomplete Status will appear for all new applicants and a Transition Requested Status will appear for those transitioning until the regulator changes<sub>67</sub> the status during the review process.

| License Item Information                                                         |                          |                      |                                           |
|----------------------------------------------------------------------------------|--------------------------|----------------------|-------------------------------------------|
|                                                                                  |                          |                      | 👌 ??? HELP                                |
| License Name Alabama Mortgage Loan<br>Individual ID 1234<br>Active License Items | Originator License       |                      |                                           |
| License Item Type Title Creat                                                    | ted Date Created By Upda | ted Date Updated By  | External Note                             |
| Sponsorship 8/8/20                                                               | 013 AndersoD 8/8/2       | 013 - A              | Applicant must be sponsored by a company. |
| Inactive License Items<br>License Item Type Title                                | Created Date Created By  | Cleared Date Cleared | By External Note                          |
| ACH Payment Funds Pending<br>- Filing                                            | 2/26/2013 System         | 3/6/2013 System      |                                           |

### The regulator will indicate items needed to resolve Deficiencies.

### A common Deficiency is Company Sponsorship. Once you have submitted your MU4 filing, alert your company so they can create a sponsorship request.

| View Individual                      | View Individual Information                                                                                                    |
|--------------------------------------|----------------------------------------------------------------------------------------------------|
| View Personal<br>Information         |                                                                                                    |
| View<br>License/Registration<br>List | Tallie Schmidt (37082)                                                                                                    |
| View Relationships                   | The Work Email Address will be used by a Regulator to contact you and can be updated by submitting a form filing. The Personal Email Address will be used to send system notifications and can be updated in the User Profile Page. |
| View MU2<br>Associations             | Name: Tallie Schmidt                                                                                                    |
| View Renewals                        | Social Security Number: xxx-xx-2815                                                                                                    |
| Attestation History                  | Individual ID: 37082                                                                                                    |
| View Historical Filings              | Mailing Address: 123 Main<br>Hunter, Pennsylvania 15869                                                                                                    |
| View Education<br>Record             | Business Phone Number: 555-555-5555                                                                                                    |
| View Testing                         | Extension:                                                                                                    |
| Information                          | Work Email Address (for regulatory contact): test@testfake.com                                                                                                    |
| View Criminal                        | Personal Email Address (for system notifications): test@test.com Update User Profile                                                                                                    |
| Background Check<br>Requests         | US Citizen: Yes                                                                                                    |
| View Regulatory<br>Actions           | Viewable Regulatory Actions: Yes                                                                                                    |
| View Individual<br>Snapshot          |                                                                                                    |

Select "View Education Record" from the left hand navigation panel to determine PE and CE compliance details.

#### View Individual

View Personal Information

View License/Registration List

View Relationships

View MU2 Associations

View Renewals Attestation History

View Historical Filings

View Education Record

View Testing Information

View Criminal Background Check Requests

View Regulatory Actions

View Individual Snapshot

#### View Testing Information

| Official Test Results                                                                                                    |                                                                                                    |                                                                        |                                  |  |  |  |  |  |  |
|----------------------------------------------------------------------------------------------------|----------------------------------------------------------------------------------------------------|------------------------------------------------------------------------|----------------------------------|--|--|--|--|--|--|
| Below is a list of official test results for each unique national and/or state test the Individual has taken. The Result Changed flag, if applicable, indicates the result (Pass/Fail) for the corresponding test has been changed due to a rescoring of the test.                                                                                                    |                                                                                                    |                                                                        |                                  |  |  |  |  |  |  |
| Click the Test Name link to view all results for the selected t                                                                                                    | t.                                                                                                    |                                                                        |                                  |  |  |  |  |  |  |
| No Official Test Results were found.                                                                                                    |                                                                                                    |                                                                        |                                  |  |  |  |  |  |  |
| If the Uniform State Test is taken, the score is combined wit<br>as the SAFE Mortgage Loan Originator Test – National Com<br><u>View Failed and Expired Test Results Replaced by Uniform</u>                                                                                                    | the National Test score and the final rest<br>onent with Uniform State Content above<br>ate Test Results                                                                                                    | ult and score will be                                                  | presente                         |  |  |  |  |  |  |
| If the Uniform State Test is taken, the score is combined wit<br>as the SAFE Mortgage Loan Originator Test – National Com<br><u>View Failed and Expired Test Results Replaced by Uniform</u><br><b>Open Enrollment Windows</b><br>Below is a list of open enrollment windows for the Individual<br>Education tab. See the <u>MLO Testing Handbook</u> for more in                            | the National Test score and the final resonent with Uniform State Content above<br>ate Test Results<br>additional tests can be selected and paid<br>rmation on Open Enrollment Windows.                                                  | ult and score will be<br><br>I for under the <u>MLO</u>                | presente                         |  |  |  |  |  |  |
| If the Uniform State Test is taken, the score is combined wit<br>as the SAFE Mortgage Loan Originator Test – National Com<br><u>View Failed and Expired Test Results Replaced by Uniform</u><br><b>Open Enrollment Windows</b><br>Below is a list of open enrollment windows for the Individual<br><u>Education</u> tab. See the <u>MLO Testing Handbook</u> for more in<br><u>Test Name</u> | the National Test score and the final resonent with Uniform State Content above<br>ate Test Results<br>additional tests can be selected and paid<br>mation on Open Enrollment Windows.<br>Window<br>Begin Window<br>Date End Date Status | ult and score will be<br>I for under the <u>MLO</u><br>Last<br>Updated | Testing &<br>Created<br>Entity I |  |  |  |  |  |  |

Select "View Testing Information" from the left hand navigation panel to see open test enrollment windows and test results.

| fou are currently:<br>★ State<br>View Individual<br>View Personal | View Criminal Background Check Requests                                                                                                    |       |
|-------------------------------------------------------------------|----------------------------------------------------------------------------------------------------|-------|
| View                                                              | Vallarie Bloom (14932)                                                                                                    | 🎭 💩 🤣 |
| License/Registration<br>List<br>View Relationships                | • A criminal background check request is pending until fingerprints have been submitted. <u>Schedule your fingerprinting appointment.</u>                                                                                                    |       |
| View MU2<br>Associations                                          |                                                                                                    |       |
| View Renewals<br>Attestation History                              | Criminal Background Check Requests                                                                                                    |       |
| View Historical Filings                                           | Status Reason Closed Date Method Taken Date                                                                                                    |       |
| View Education                                                    | Pending Fingerprint 1/28/2010 Fingerprint                                                                                                    |       |
| View Testing<br>Information                                       |                                                                                                    |       |
| View Criminal<br>Background Check<br>Requests                     |                                                                                                    |       |
| View Regulatory<br>Actions                                        |                                                                                                    |       |
| View Individual<br>Snapshot                                       |                                                                                                    |       |
|                                                                   | ©2012 SRR   All Rights Reserved   SRR is a trademark of the State Regulatory Registry   <u>Privacy Policy   Download PDF Reader</u><br>For additional information, please visit the <u>NMLS Resource Center</u>   For help with navigation please contact the NMLS Call Center at (240) 386-4444. |       |

### Select "View Criminal Background Check Requests" from the left hand navigation panel to view pending fingerprint requests and closed requests.